## Suppression des utilisateurs inactifs d'au moins 3 mois

Matthis LAPULY

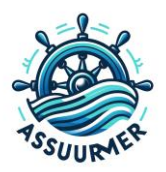

### I. CREATION DU SCRIPT

Afin d'être en conformité RGPD, ce script sera utile pour la durée de conservation des données personnelles des collaborateurs inactifs ayant par exemple quittés l'entreprise et pour diverses raisons

Voici deux utilisateurs TEST 1 et TEST 2 inactifs dans lequel leurs fin de contrat datent de plus de trois mois à partir de la date actuelle

| Propriétés de : TEST 1 X                                                                                                    | Propriétés de : TEST 2                                                                                                    | $\times$ |  |  |  |  |  |
|----------------------------------------------------------------------------------------------------|----------------------------------------------------------------------------------------------------|----------|--|--|--|--|--|
| Réplication de mot de passe Appel entrant Environnement Sessions<br>Contrôle à distance Profil des services Bureau à distance COM+                                                                  | Réplication de mot de passe         Appel entrant         Environnement         Sessions           Contrôle à distance         Profil des services Bureau à distance         COM+ |          |  |  |  |  |  |
| Général Adresse Compte Profil Téléphones Organisation Membre de                                                                                                    | Général Adresse Compte Profil Téléphones Organisation Membre d                                                                                                    | le       |  |  |  |  |  |
| Nom d'ouverture de session de l'utilisateur :                                                                                                    | Nom d'o <u>u</u> verture de session de l'utilisateur :                                                                                                    |          |  |  |  |  |  |
| TEST 1 @Assumer.fr ~                                                                                                    | TEST 2 @Assumer.fr V                                                                                                    |          |  |  |  |  |  |
| Nom d'ouverture de session de l'utilisateur (antérieur à Windows 2000) :                                                                                                    | Nom d'ouverture de session de l'utilisateur (antérieur à <u>Wi</u> ndows 2000) :                                                                                                  |          |  |  |  |  |  |
| ASSURMER\ TEST1                                                                                                    | ASSURMER\ TEST2                                                                                                    |          |  |  |  |  |  |
| Horaires d'accès     Se connecter à       Déverrouiller le compte     Déverrouiller le compte                                                                                                    |                                                                                                    |          |  |  |  |  |  |
| Options de compte :                                                                                                    | Options de compte :                                                                                                    |          |  |  |  |  |  |
| L'utilisateur devra changer le mot de passe  L'utilisateur ne peut pas changer de mot de passe  Le mot de passe n'expire jamais  Enregistrer le mot de passe en utilisant un chiffrement réversible | ☑ L'utilisateur devra changer le mot de passe       ^         ☐ L'utilisateur ne peut pas changer de mot de passe       ^         ☐ Le mot de passe n'expire jamais               |          |  |  |  |  |  |
| Date d'expiration du compte                                                                                                    | Date d'expiration du compte                                                                                                    |          |  |  |  |  |  |
| ● Fin de : lundi 11 juillet 2022                                                                                                    |                                                                                                    |          |  |  |  |  |  |
| OK Annuler Appliquer Aide                                                                                                    | OK Annuler Aide                                                                                                    |          |  |  |  |  |  |

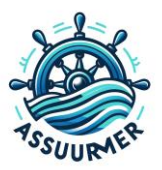

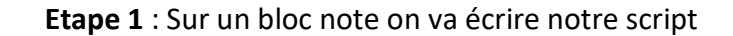

```
Suppr-User - Bloc-notes
Fichier Edition Format Affichage Aide
# Importe le module ActiveDirectory
Import-Module ActiveDirectory
# Définit la date limite (il y a trois mois)
$dateLimite = (Get-Date).AddMonths(-3)
# Recherche les utilisateurs dont la date d'expiration est antérieure à la date limite
$utilisateursAExpirer = Get-ADUser -Filter { AccountExpirationDate -lt $dateLimite -and Enabled -eq $true } -Properties AccountExpirationDate
# Boucle pour supprimer chaque utilisateur expiré
foreach ($utilisateur in $utilisateursAExpirer) {
    # Affiche le nom de l'utilisateur à supprimer
    Write-Output "Suppression de l'utilisateur : $($utilisateur.SamAccountName)"
    # Supprime l'utilisateur
    Remove-ADUser -Identity $utilisateur.DistinguishedName -Confirm:$false
}
# Affiche un message une fois la suppression terminée
Write-Output "Suppression des utilisateurs expirés terminée."
```

#### **Explication des lignes**

Importation du Module Active Directory

#### Import-Module ActiveDirectory

Permet d'utiliser les cmdlets spécifiques à AD.

• Définition de la Date Limite :

#### \$dateLimite = (Get-Date).AddMonths(-3)

Calcule la date actuelle moins trois mois.

• Recherche des Utilisateurs Expirés

# \$utilisateursAExpirer = Get-ADUser -Filter { AccountExpirationDate -lt \$dateLimite -and Enabled -eq \$true } -Properties AccountExpirationDate

Utilise Get-ADUser pour trouver les utilisateurs dont la AccountExpirationDate est inférieure à la dateLimite

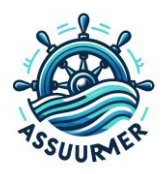

```
    Suppression des Utilisateurs
    foreach ($utilisateur in $utilisateursAExpirer) {
        # Affiche le nom de l'utilisateur à supprimer
        Write-Output "Suppression de l'utilisateur : $($utilisateur.SamAccountName)"

    # Supprime l'utilisateur
    Remove-ADUser -Identity $utilisateur.DistinguishedName -Confirm:$false
```

}

Parcourt la liste des utilisateurs et les supprime un par un.

• Confirmation

#### Write-Output "Suppression des utilisateurs expirés terminée.

Affiche un message une fois tous les utilisateurs concernés supprimés.

| Enregistrer sous                         |            |                        |                   |               |                      | :       | × |
|------------------------------------------|------------|------------------------|-------------------|---------------|----------------------|---------|---|
| ← → × ↑ 📙 > Ce PC → Documents → test     |            |                        |                   | ڻ ~           | Rechercher dans : te | st p    |   |
| Organiser 👻 Nouveau dossier              |            |                        |                   |               |                      |         | ) |
| Accès rapide                             | Modifié le | Туре                   | Taille            |               |                      |         |   |
| Bureau                                   | A          | ucun élément ne corres | oond à votre recl | herche.       |                      |         |   |
| ↓ Téléchargem 🖈                          |            |                        |                   |               |                      |         |   |
| 🗄 Documents 🖈                            |            |                        |                   |               |                      |         |   |
| 📰 Images 🖈                               |            |                        |                   |               |                      |         |   |
| lcone                                    |            |                        |                   |               |                      |         |   |
| System32                                 |            |                        |                   |               |                      |         |   |
| 🖵 udp                                    |            |                        |                   |               |                      |         |   |
| UDP                                      |            |                        |                   |               |                      |         |   |
| 💻 Ce PC                                  |            |                        |                   |               |                      |         |   |
| 🔜 Bureau                                 |            |                        |                   |               |                      |         |   |
| Documents                                |            |                        |                   |               |                      |         |   |
| Images                                   |            |                        |                   |               |                      |         |   |
| Musique                                  |            |                        |                   |               |                      |         |   |
| 🗊 Objets 3D                              |            |                        |                   |               |                      |         |   |
| ↓ Téléchargement                         |            |                        |                   |               |                      |         |   |
| Nom du fichier : Suppr User.ps1          |            |                        |                   |               |                      |         | Ы |
| Type : Fichiers texte (* txt)            |            |                        |                   |               |                      |         | ~ |
| iper ministere ( inty                    |            |                        |                   |               |                      |         |   |
| <ul> <li>Masquer les dossiers</li> </ul> |            |                        | Encod             | dage : ANSI ~ | Enregistrer          | Annuler |   |

Etape 2 : On doit l'enregistre en .ps1 dans un dossier

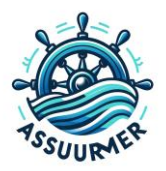

## **II. TEST DU SCRIPT**

Etape 1 : Depuis le powershell, exécuté en administrateur, nous allons nous rendre dans le dossier avec la commande cd et on va exécuter notre script. On peut voir que le script a retrouvé nos deux utilisateurs et qu'il va les supprimer

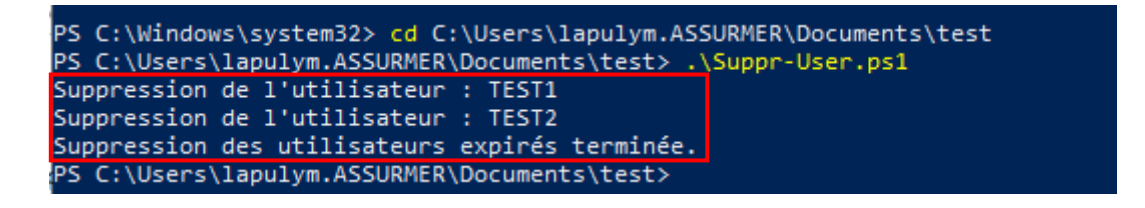

#### On peut voir que les utilisateurs concernés sont supprimés

| Rechercher Utilisateurs, contacts et groupes Fichier Edition Affichage | - 0 ×                                             |
|------------------------------------------------------------------------|---------------------------------------------------|
| Rechercher :       Utilisateurs, contacts et groupes                   | Parcourir<br>Rechercher<br>Angter<br>Effacer tout |
| Nom<br>Aucun élément ne correspond à la recherche actuelle             | Туре                                              |
| 0 élément(s) trouvé(s)                                                 | .:                                                |

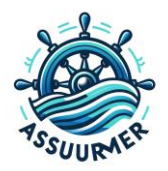